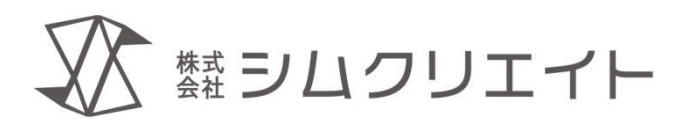

# カード型会員管理アプリ **Card Felice** (カードフェリーチェ) **店舗オーナー向けマニュアル**

株式会社シムクリエイト

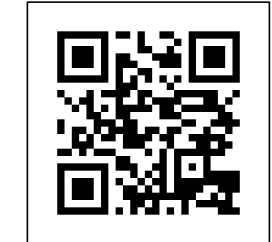

作成:2025.05.22

(https://simcreate.net/)

熱シムクリエイト

## 店舗オーナー向けマニュアル

2025年 5月22日 Copyright ©2025 株式会社シムクリエイト

本書の内容の一部または全部を無断転載することを禁じます。 本書の内容に関しては、正確を期しておりますが、将来予告無しに変更することがあります。 弊社は提供した資料に基づくいかなる損害の責任も負いません。また将来の開発により生ずる変更によるい かなる損害についても責任を負いません。

Card Felice は株式会社シムクリエイトの商標です。 Windows, Microsoft は Microsoft Corporation の商標または登録商標です。 その他各会社名、各製品名は各社の商標または登録商標です。

本書のイラストの一部は「いらすとや」「イラストAC」の素材を使用しています。

熱シムクリエイト

## はじめに

本書は Card Felice Ver.1のGUIに関する解説書です。 オーナー権限付与対象者の方を対象に メインメニューを出すまでの起動手順と 目的別の操作内容を説明します。 必要な部分をご覧ください。

【技術的なお問い合わせ先】 Card Felice の技術的な質問は、有料版をご契約のお客様に限り、下記にて受け付けております。 E-mail : cardfelice\_support@simcreate.net 3

目次

## 1. ログインメニューを出すまで

- 配色について (ライトモード/ダークモード/コントラストテーマ)
- •インストール確認、アプリ起動
- ・ 起動直後の画面(画面別対応)
  - ログイン画面
  - オーナー登録画面
  - 有料ライセンスのお願い画面
- 2. 目的別操作内容
- 3. こんな画面のときどうする

難シムクリエイト

## 配色について(ライトモード/ダークモード/コントラストテーマ)

# Windows11では画面の配色をカスタマイズすることができます。 (スタートメニュー > 設定 > 個人用設定 > 色)

Card Feliceではカスタマイズ設定に追随した配色で表示します。

| ライト | <b>トモード</b> |
|-----|-------------|
|-----|-------------|

| 🚏 CardFelice ログイン中: owner01 |                    | — 🗆 🗙      |
|-----------------------------|--------------------|------------|
| 🚏 אראצב-                    |                    | カードリーダー有効  |
| カード読み取り待ち<br>(Welcome)      |                    | このアプリについて  |
| 会員リスト<br>会員情報編集             | 履歴情報               | スタッフ管理     |
| 会員番号<br>カード割当               | データインポート           | アプリケーション設定 |
|                             | DBバックアップ<br>DBリストア | ログアウト      |

| ダ | ーク | E– | ド |
|---|----|----|---|
|   |    |    |   |

| でGradhelice ログイクチー: ownerの「<br>学 メインメニュー |                    | ー し ×<br>カードリーダー有効 |
|------------------------------------------|--------------------|--------------------|
| カード読み取り待ち<br>(Welcome)                   |                    | このアプリについて          |
| 会員リスト<br>会員情報編集                          | 履歴情報               | スタッフ管理             |
| 会員番号<br>カ−ド割当                            | データインポート           | アプリケーション設定         |
|                                          | DBバックアップ<br>DBリストア | ログアウト              |

#### コントラストテーマ

| 🕈 CardFelice ログイン中:owner01 |                    | - 🗆 X      |
|----------------------------|--------------------|------------|
| 🚏 メインメニュー                  |                    | カードリーダー有効  |
| カード読み取り待ち<br>(Welcome)     |                    | このアプリについて  |
| 会員リスト<br>会員情報編集            | 履歴情報               | スタッフ管理     |
| 会員番号<br>カ−ド割当              | データインポート           | アプリケーション設定 |
|                            | DBバックアップ<br>DBリストア | ログアウト      |

熱シムクリエイト

# Card Felice の起動

※事前にパソコンの電源を投入して、管理者アカウントでログインしてください。 Card Felice のインストールが完了した パソコンのデスクトップ画面には、右図 のような起動アイコンが追加されていま す。

これをマウスでダブルクリックするか、 タッチパネルであればダブルタップ

すると、Card Felice アプリケーション が起動します。

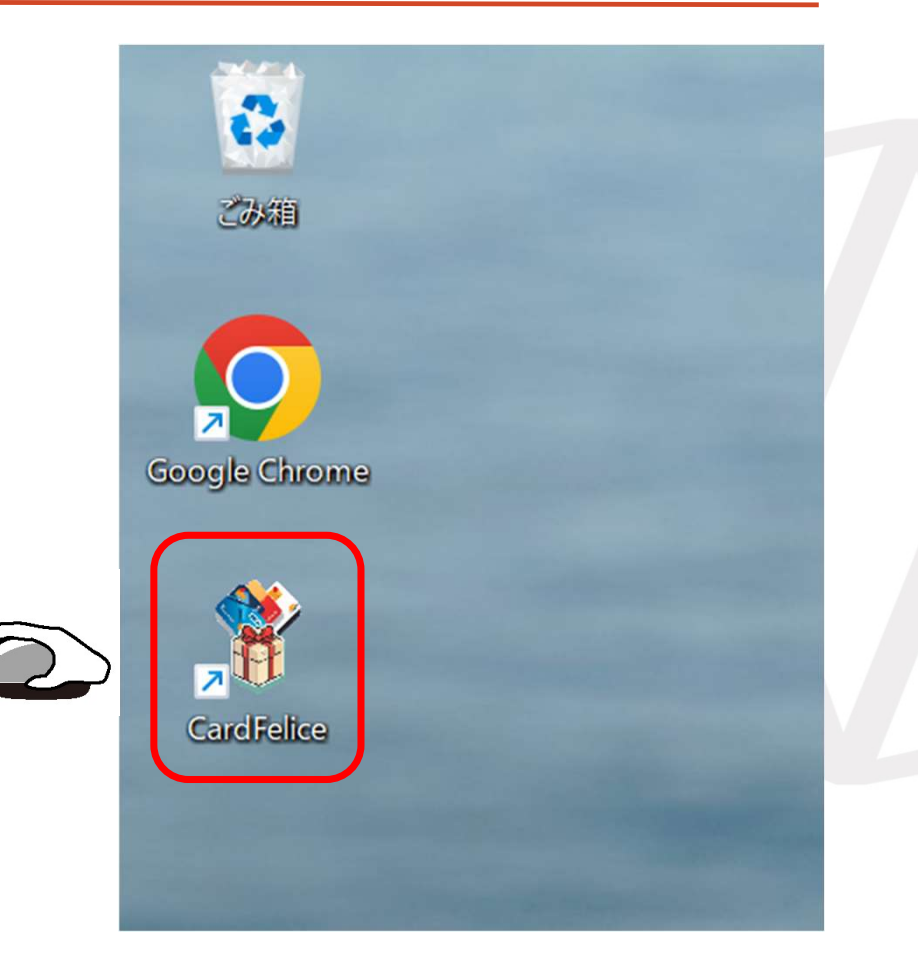

たま<br />
シロクリエイト

## 起動直後の画面別対応

スプラッシュ画面の後に出現する 画面は3種類あります。 (A)ログイン画面 (B)オーナー登録画面 (C)有料ライセンスのお願い画面

# (A)ログイン画面①【通常】

インストール後の初期設定が終了 していれば、起動直後は右図のよ うな画面が表示されます。

アプリケーションではカードリー ダーが認識されており、オーナー またはスタッフのNFCカードが読 取られるのを待機しています。

オーナーカードをかざしてログイ ンしてください。メインメニュー 画面に切り替わります。

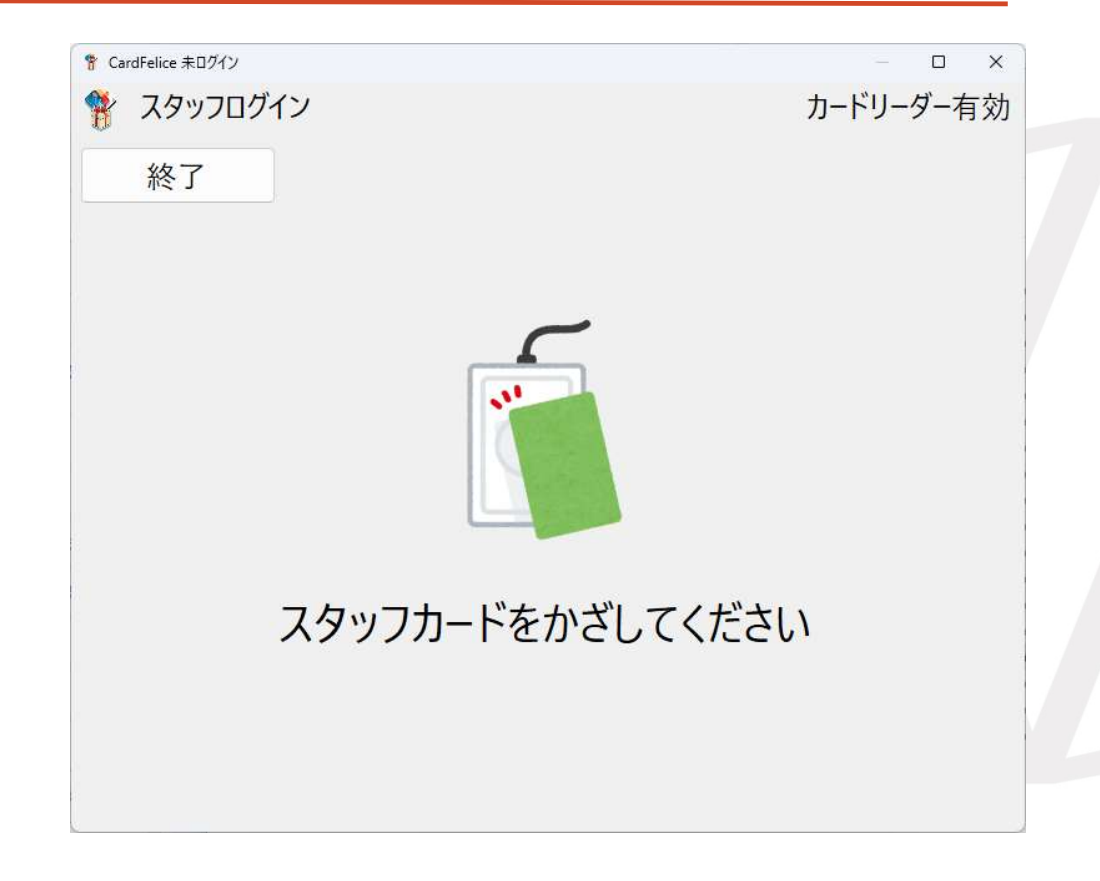

# (A)ログイン画面②【カードリーダートラブル】

起動前にカードリーダーと接続出 来なかったり、ログイン画面表示 中に接続が切れたりすると、 「カードリーダーが無効です。」 という警告ダイアログがモーダル 表示されます。

「3. こんな画面のときどうする」の 「カードリーダーが無効です」ダイア ログの項を参照して解消してください。

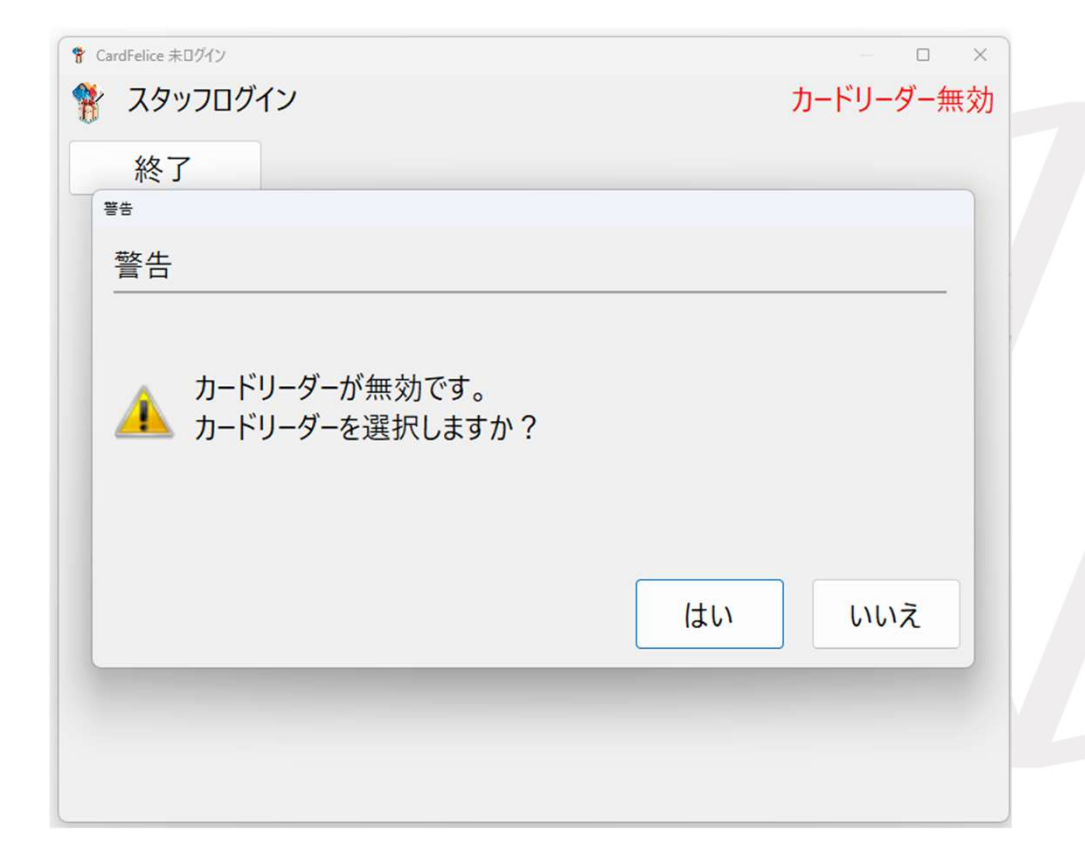

## (B)オーナー登録画面・カードリーダーの選択

「初期オーナー登録」画面が表示 される場合です。それに被せて 「カードリーダーが無効です。」 という警告ダイアログがモーダル 表示されることがあります。 インストール後の初期設定が終了 していない可能性が高いです。イ ンストールドキュメントをご覧の うえ、初期設定を完了させてくだ さい。

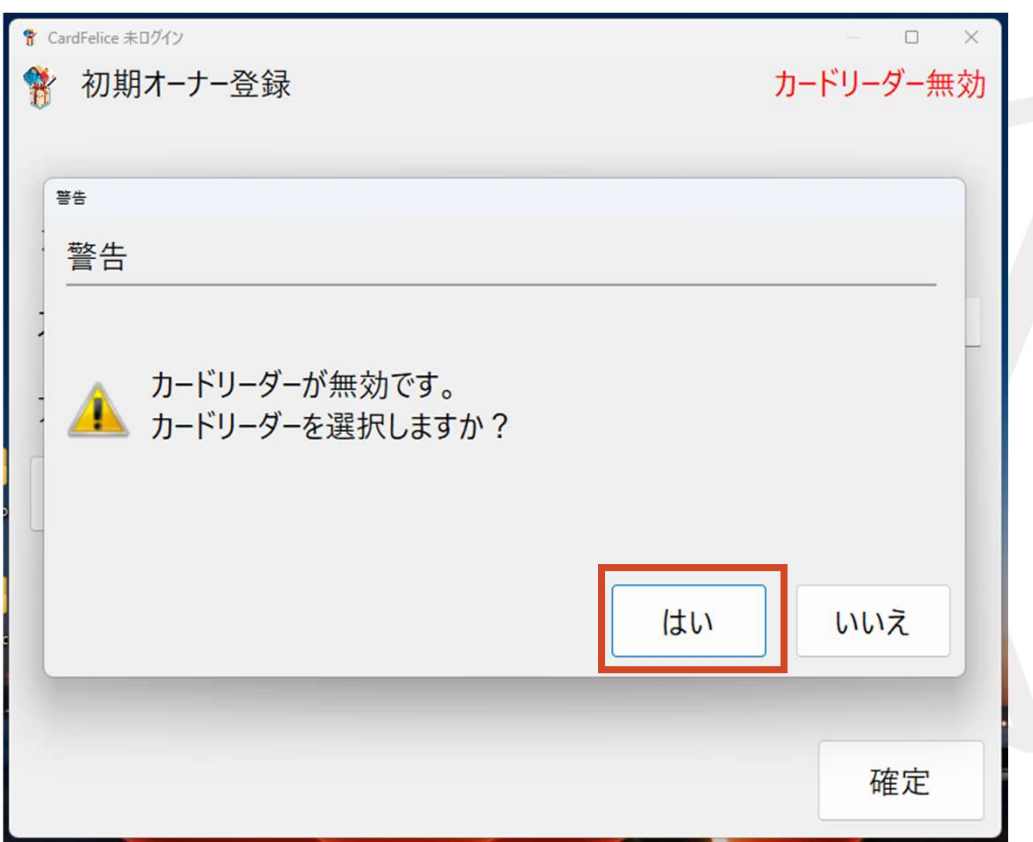

熱シムクリエイト

# (C)有料ライセンスのお願い画面

「ライセンスエラー」ダイアログと 「有料ライセンスのお願い」画面が 表示される場合です。

有料ライセンスファイルが破損した、 または試用ライセンスの利用期限 (180日)を経過した状態です。

「3.こんな画面のときどうする」 の「有料ライセンスのお願い画面」 の項を参照して対応してください。

| 起            | 動処理                       |                     |      |                    |     |  |
|--------------|---------------------------|---------------------|------|--------------------|-----|--|
| j i          | 起動処理                      |                     |      |                    |     |  |
|              | ● ライセンスエラー<br>有料ライセンスファ   | マイルではありません          |      |                    |     |  |
|              | [                         | ОК                  |      |                    |     |  |
|              |                           |                     |      |                    |     |  |
| CardFelice : | 未ログイン                     |                     |      | - 0                | ×   |  |
| 🕈 有料         | 斗ライセンスのお願い                |                     |      | カードリーダー            | ·有効 |  |
| ライセン         | ス状態に問題があり                 | ます                  |      |                    |     |  |
| 有料ラー         | イセンスをお持ちでない<br>イセンスの差し替え等 | ヽ方ならびに<br>で再申請される方: |      |                    |     |  |
| 有料ラ          | イセンス申請をお願い                | しま <mark>す</mark> 。 | 申請   | <del>Ĭデ−</del> タ出力 |     |  |
| 有料ラ・         | イセンスをお持ちの方                | :お手数をおかけします         | すが   |                    |     |  |
| 再度セ          | ットアップをお願いいた               | します。                | ライセン | 、スファイル読む           | λ   |  |
| アプリケ         | ーションを閉じるときは               | :256 :              |      |                    |     |  |
|              |                           |                     |      | 閉じる                | 11  |  |

たま<br />
シロクリエイト

目次

## 1. ログインメニューを出すまで

- 2. 目的別操作内容
  - オーナーやスタッフを追加する
  - ・会員にカードを割り当て、個人情報を入力する
  - ・会員検索してエクスポート/メール送信する
  - •家族情報で検索する
  - 会員を無効にする
  - 有料ライセンスに切り替える
- 3. こんな画面のときどうする

## オーナーログイン後の画面

画面例はオーナー権限のICカードでログインした場合の「メインメニュー」画面です。 表示された全てのボタンが押下可能となります。

「カード読み取り待ち」画面でできること の説明については、スタッフ向けマニュア ルと内容が同じになりますので省略します。

「アプリケーション設定」画面については、 インストールマニュアルの初期設定の「ア プリケーションの設定」を御参照ください。 ここでの詳しい説明は省略します。

| 🚏 CardFelice ログイン中:owner01 |                    | - D X      |
|----------------------------|--------------------|------------|
| 🚏 メインメニュー                  |                    | カードリーダー有効  |
| カード読み取り待ち<br>(Welcome)     |                    | このアプリについて  |
| 会員リスト<br>会員情報編集            | 履歴情報               | スタッフ管理     |
| 会員番号<br>カード割当              | データインポート           | アプリケーション設定 |
|                            | DBバックアップ<br>DBリストア | ログアウト      |

スタッフ管理

オーナーカードやスタッフカードの管理を 行うメニューは、メインメニューから「ス タッフ管理」のボタンを選んで押下すると 使用できます。

「スタッフメニュー」では、スタッフの一 覧表を表示する「スタッフリスト」、オー ナーやスタッフを追加する「スタッフ追 加」の機能ボタンを配置しております。

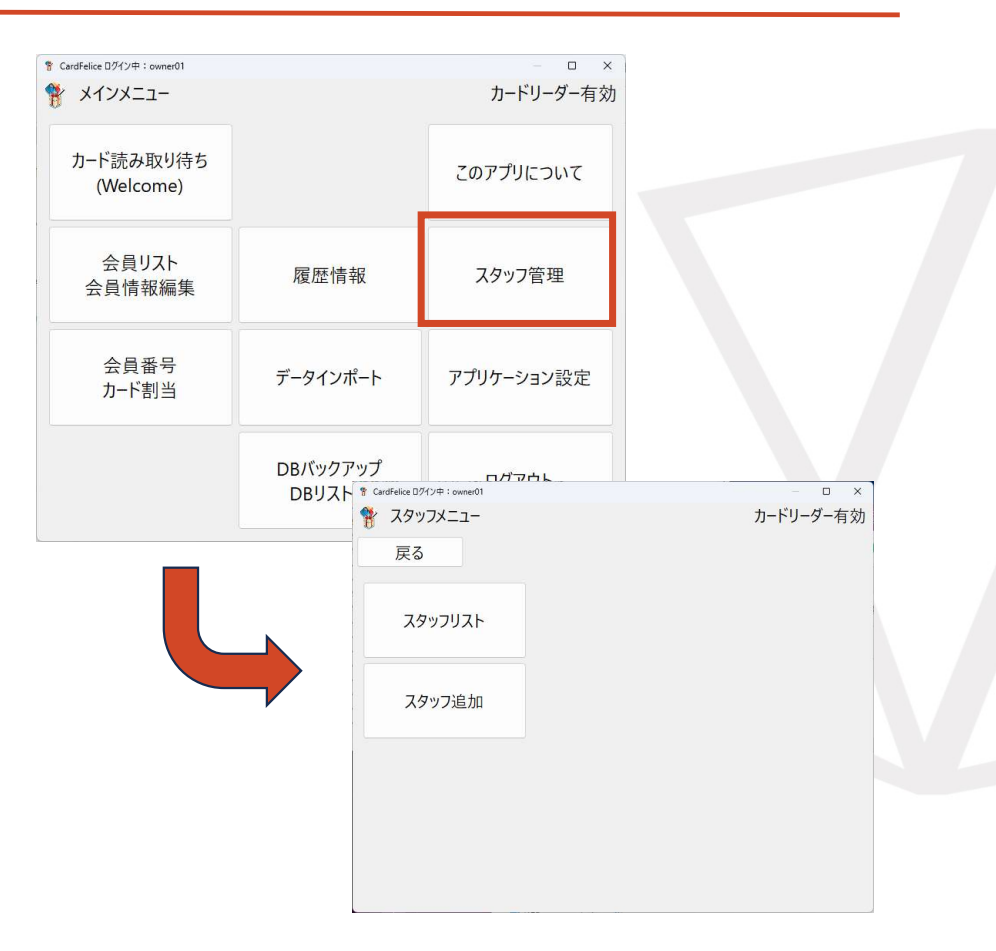

たま<br />
シロクリエイト

# オーナーの追加:スタッフ管理

オーナーを認識するためのカードを アプリケーションに認識させます。
①「スタッフ追加」ボタンを押す。
②スタッフ追加画面にて、スタッフ 名を入力、オーナーを選択し、オー ナーのICカードを読み取るダイアロ グを「カード読取」ボタンを押下し て開きます。

③オーナーのICカードをかざしてID を読み取らせます。

④⑤「確定」ボタンで入力内容を確 定させます。

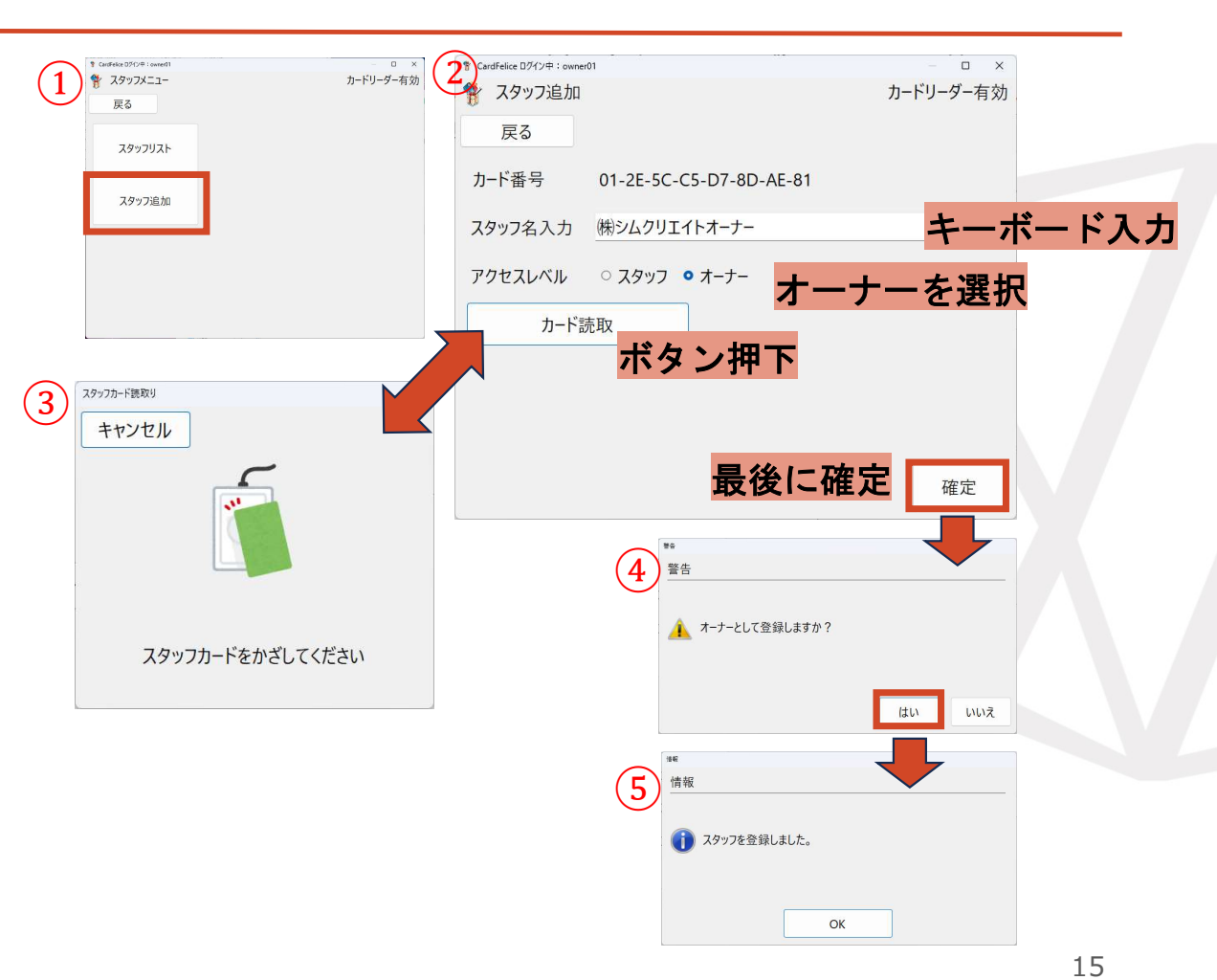

たま<br />
シムクリエイト

# スタッフの追加:スタッフ管理

スタッフを認識するためのカードを アプリケーションに認識させます。 ①「スタッフ追加」ボタンを押す。 ②スタッフ追加画面にて、スタッフ 名を入力、スタッフを選択し、ス タッフのICカードを読み取るダイア ログを「カード読取」ボタンを押下 して開きます。

③スタッフのICカードをかざしてID を読み取らせます。

④「確定」ボタンで入力内容を確定 させます。

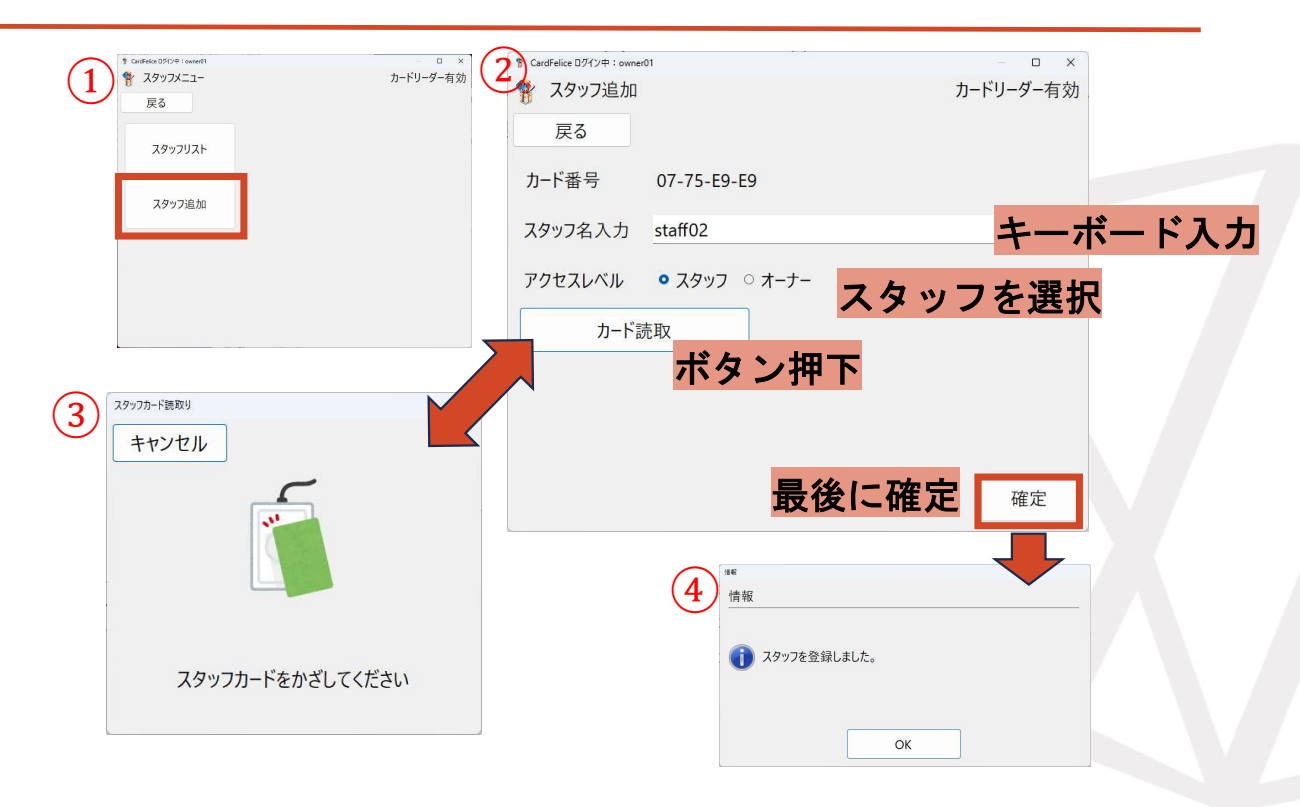

## オーナー・スタッフの編集:スタッフ管理

スタッフカード読取り

目的別に操作内容を説明していきます。 スタッフリストからスタッフを選択し、ダ ブルクリック(タブレットならダブルタッ プ)で個別のスタッフ情報画面を表示しま す。

以下の変更が可能です。

スタッフ名の変更

アクセスレベルの変更

カードの再割当

最後に「確定」を押下して 変更を確定します。

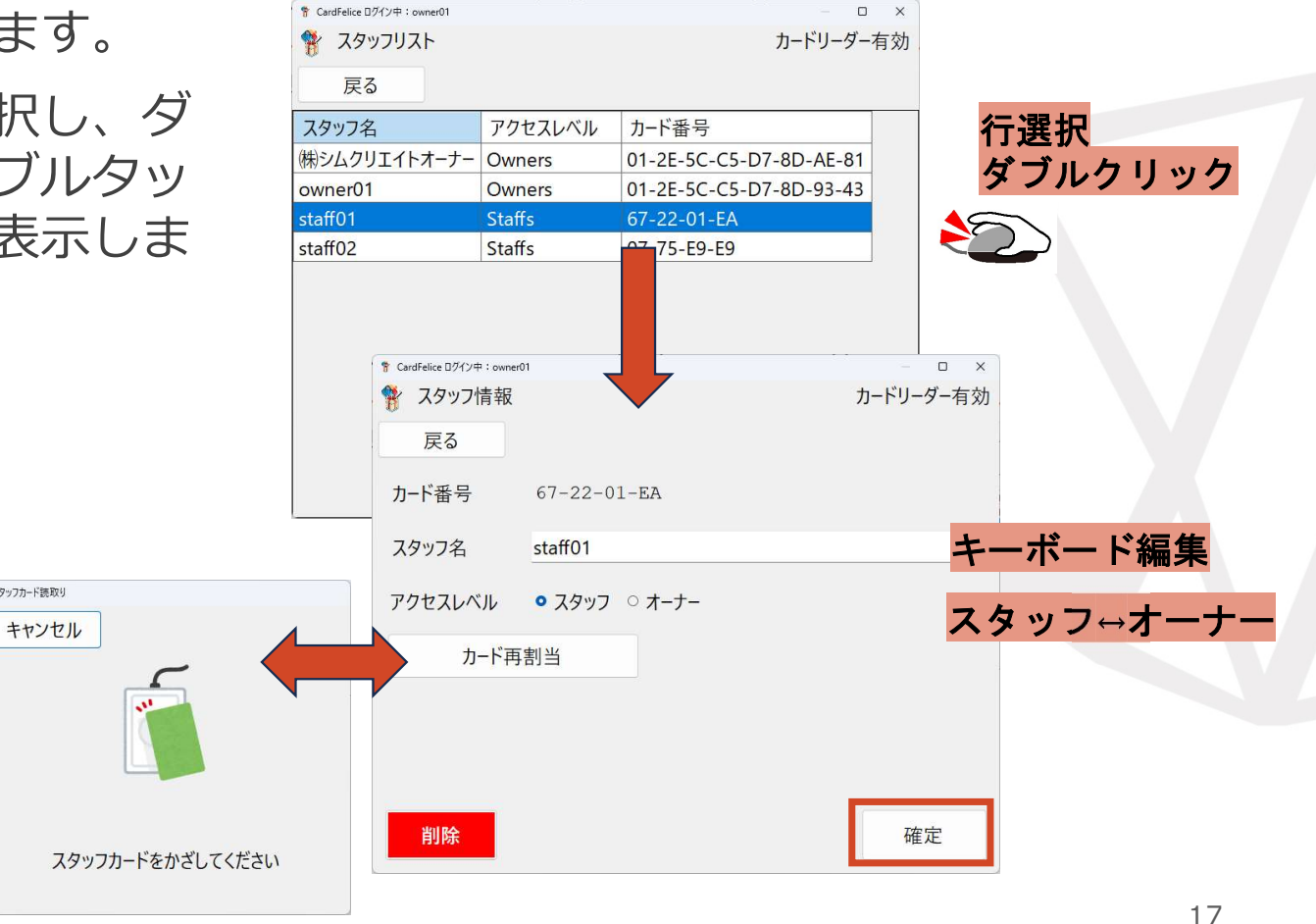

## オーナー・スタッフの削除:スタッフ管理

既存のスタッフの情報を削除したい場合 スタッフ情報画面の削除ボタンを押してく ださい。

「削除しますか?」に対して「はい」を押 下すると削除されます。

スタッフの削除の場合はスタッフ番号の欠 番管理はしていなくて、単純に削除です。

| <sup> </sup> | n             |    | - ロ ×<br>カードリーダー有効 |  |
|--------------|---------------|----|--------------------|--|
| 反る           |               |    |                    |  |
| カード番号        | 07-75-Е9-Е9   |    |                    |  |
| スタッフ名        | staff02       |    |                    |  |
| アクセスレベル      | ● スタッフ ○ オーナー |    |                    |  |
| カード再         | 割当            |    |                    |  |
|              |               |    |                    |  |
|              |               |    |                    |  |
|              |               |    |                    |  |
| 削除           |               |    | 確定                 |  |
|              |               |    |                    |  |
| 許<br>敬止      |               |    |                    |  |
|              |               |    |                    |  |
| ▲  비陸」ます     | th 2          |    |                    |  |
|              | 0. :          |    |                    |  |
|              |               |    |                    |  |
|              |               | はい | いいえ                |  |
|              |               |    |                    |  |

熱シムクリエイト

会員管理

会員情報管理を行うメニューは、メインメ ニューから「会員リスト」「会員番号カー ド割当」のボタンを選んで押下すると使用 できます。

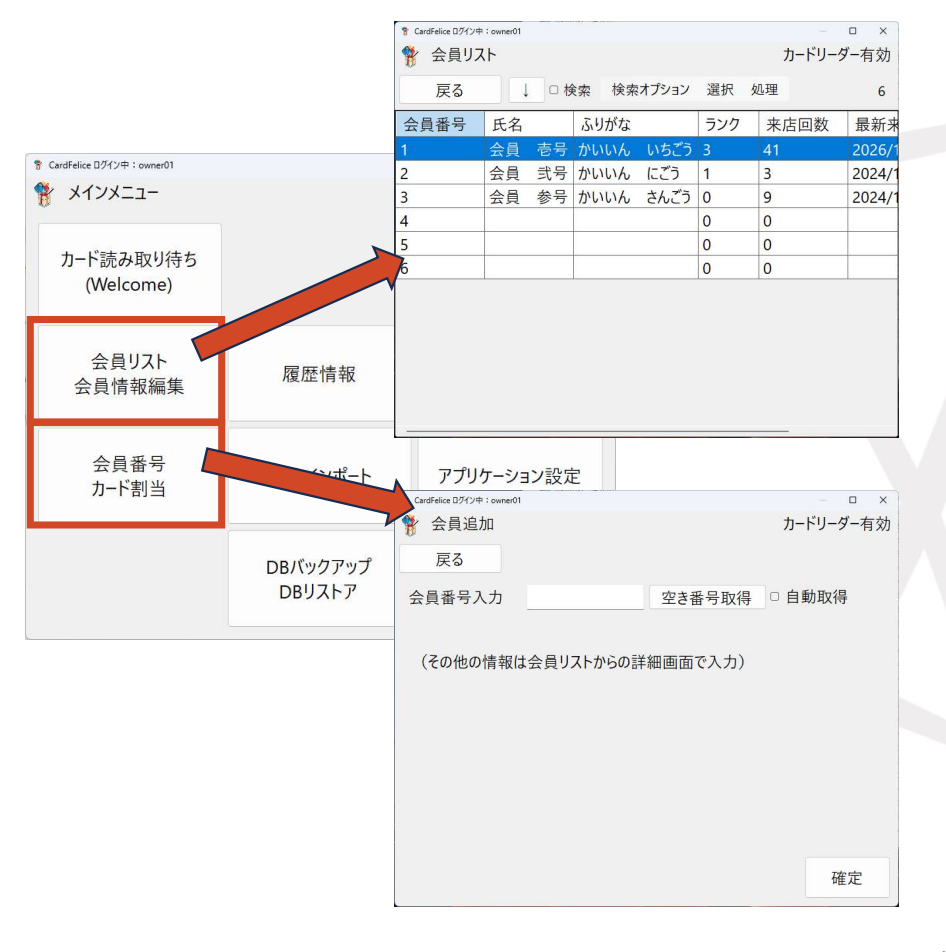

たま<br />
シムクリエイト

## 会員番号カード割り当て

会員番号とカード番号を一対ずつ確認する 手順です。

 ①会員番号を入力します。テキストボック スに直接入力できますが、「空き番号取 得」ボタンを押して自動的に取得すること もできます。

②会員に割り当てるICカードを読み取らせ ます。①②は反対の順序で行っても大丈夫 です。

③会員番号とカード番号が入力 できたら、「確定」ボタンで確定 します。

④確定した内容が表示されます。

「戻る」でメニューを抜けます。

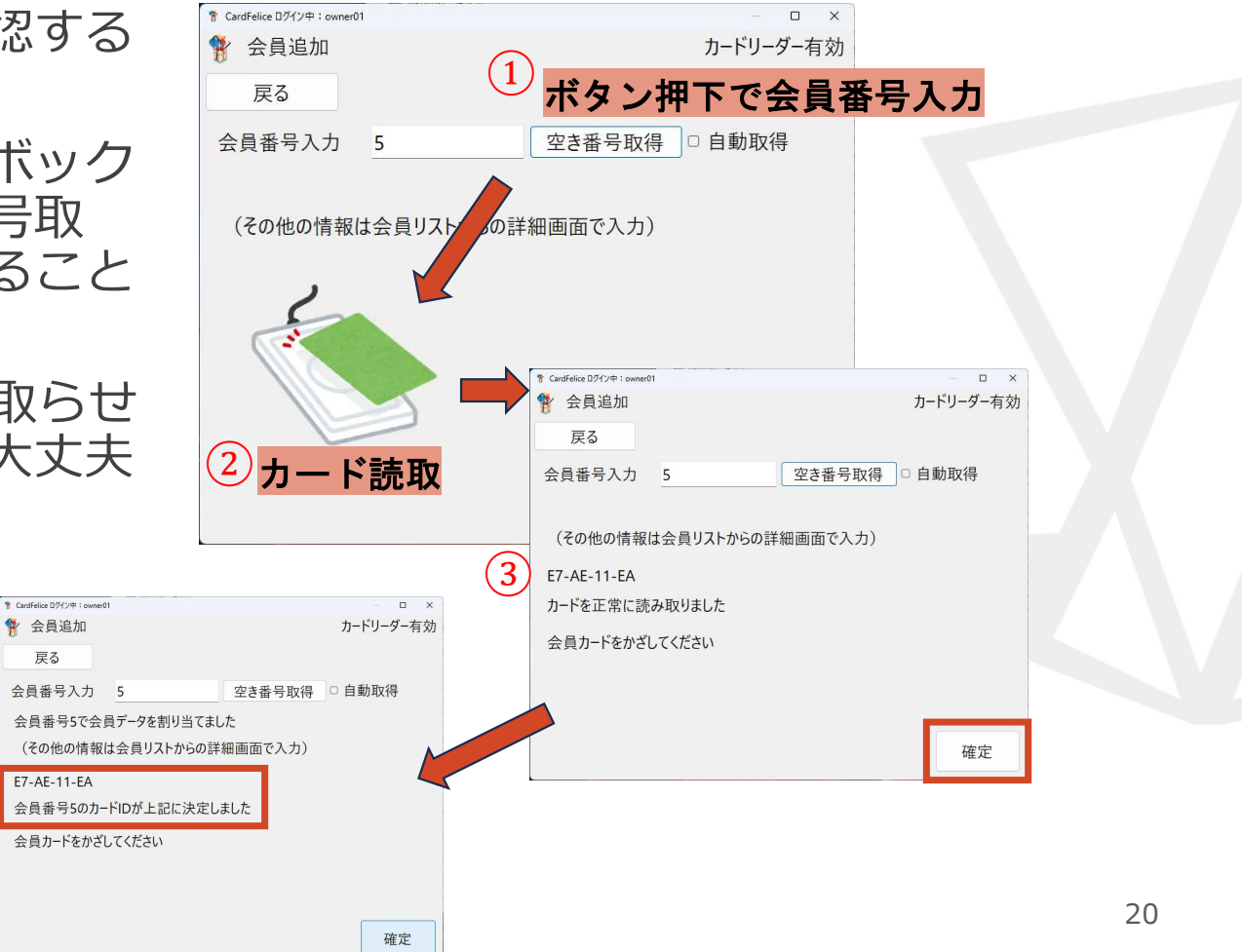

# 会員番号カード連続割り当て

会員番号は空き番号を割り当て、連続して ICカードを読み取らせて、会員番号とカー ド番号の一対を連続的に作成する手順です。

①「自動取得」チェックをONします。 会員番号の欄に次の会員番号が表示されま す。

②会員に割り当てるICカードを読み取らせます。

③会員番号とカード番号の一対が作成され たことが表示されます。②に戻ります。

連続割当てを終了するのは「戻る」ボタン で戻ります。

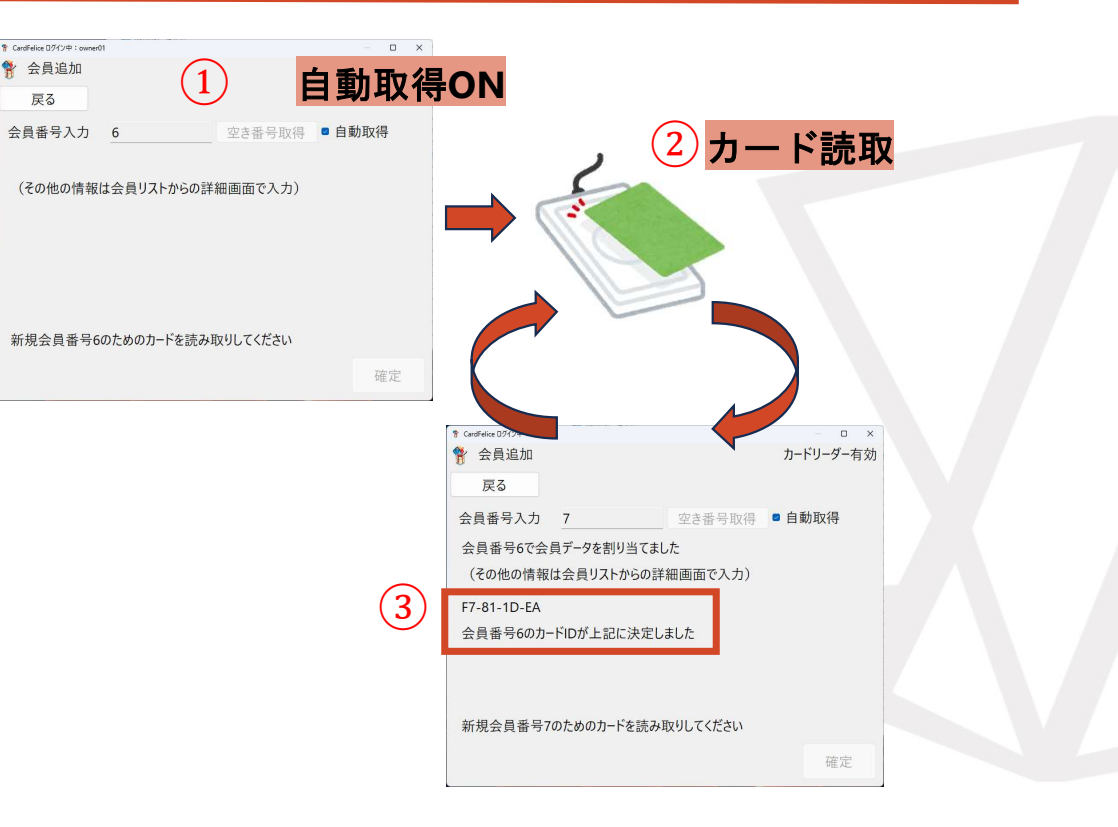

22

### 会員一覧画面

会員を一覧表示します。

検索機能によって、検索条件を満たす会員のみを一 覧表示することができます。

「検索オプション」で検索条件を決め、「検索」 チェックボックスで検索結果を表示します。

「選択」では一覧表の全選択/全解除が選べます。 「処理」は選択した会員についてできる処理を選び ます。有料版のみとさせていただきます。

エクスポート: 会員情報のテキストファイル出力 メール送信: メールソフトを起動し宛先指定する 赤四角で囲んだ数字は、発番済みの全会員数を表し ます。

「↓」ボタンを押すと、メニューパネルが広がって、 「無効会員表示」チェックボックスが現れます。 「↑」ボタンを押すとメニューパネルが縮みます。

| 戻る   | ļ  | 口核 | 家 検索 | オプション | 選択  | 処理   | 6     |
|------|----|----|------|-------|-----|------|-------|
| 会員番号 | 氏名 |    | ふりがな |       | ランク | 来店回数 | 最新习   |
| 1    | 会員 | 壱号 | かいいん | いちごう  | 3   | 41   | 2026/ |
| 2    | 会員 | 弐号 | かいいん | にごう   | 1   | 3    | 2024/ |
| 3    | 会員 | 参号 | かいいん | さんごう  | 0   | 9    | 2024/ |
| 4    |    |    |      |       | 0   | 0    |       |
| 5    |    |    |      |       | 0   | 0    |       |
| 6    |    |    |      |       | 0   | 0    |       |
|      |    |    |      |       |     |      |       |
|      |    |    |      |       |     |      |       |

## 会員情報詳細画面(1)会員の詳細情報を入力①

会員番号割当てでは会員の詳細な情報が未 入力なので、会員情報詳細画面から入力し ます。これらは検索の材料になります。 戻る: 会員情報詳細画面を抜けます 残存P: 会員あたりのポイント残高です 通算来店回数: 会員の来店回数です 会員番号: 会員一人に1個固定です ランク: ランク値を調整できます カードID: 会員番号に割当てたIDです 再割当が可能です

| 🚏 CardFelice ログイン中: | : owner01 — 🗆                       | ×   |
|---------------------|-------------------------------------|-----|
| 😚 会員情報              | 反詳細 カードリーダー有                        | 効   |
| 戻る                  | 残存P 0 通算来店回数 41                     |     |
| 個人情報                | 来店履歴 ポイント履歴 ポイント集計                  | 1   |
| 会員番号                | 1 ランク 3 -                           |     |
| カードID               | 01-2E-5C-C5-D7-8D-62-5D カード再割当      |     |
| 氏名                  | 会員 壱号                               |     |
| ふりがな                | かいいん いちごう                           |     |
|                     | ふりがな欄は、全角ひらがな・全角カタカナ・長音記号・スペースが使えます | 110 |
| 電話番号                | 078-939-6877                        |     |
|                     | 市外局番を含む10桁または11桁の番号 (ハイフン無し)        |     |
| 無効化                 | 確定                                  |     |

## 会員情報詳細画面(1)会員の詳細情報を入力②

氏名: 会員の氏名を入力します ふりがな: 会員のふりがなです 電話番号: 会員の電話番号です

Eメール: メールアドレスを入力します
 住所: 会員の現住所です
 誕生年月日(和暦/西暦):
 会員の誕生日を入力します
 性別:会員の性別です
 「答えない」を選ぶことができます

| 🚏 CardFelice ログイン中: o | wner01                      | - 0     | ×  |
|-----------------------|-----------------------------|---------|----|
| 😵 会員情報                | 詳細 カー                       | ・ドリーダー有 | 可効 |
| 戻る                    | 残存P 0 通算来店回数                | 41      |    |
| 個人情報                  | 来店履歴 ポイント履歴 ポイント集計          |         |    |
| EX-11 c               | one@hoge.jp                 |         |    |
| 住所                    |                             |         |    |
|                       |                             |         |    |
| 誕生日和                  | 和暦 ~ 平成 ~13 年 01 ~ 月 01 ~ 日 |         |    |
| 性別 🤇                  | ○ 女性 • 男性 ○ 答えない            |         |    |
| 無効化                   |                             | 確定      |    |

# 会員情報詳細画面(1)会員の詳細情報を入力③

# 入会年月日 家族情報3人分を入力できます 家族情報1 氏名、ふりがな 続柄(子、配偶者、祖父母、その他) 誕生年月日(和暦/西暦) 性別

| 🚏 CardFelice ログイン中: ov | vner01                  | – 🗆 🗙     |
|------------------------|-------------------------|-----------|
| 🐕 会員情報語                | 洋細                      | カードリーダー有効 |
| 戻る                     | 残存P 0 通算来店回             | ]数 41     |
| 個人情報                   | 来店履歴  ポイント履歴 ポイント集計     | +         |
| 性別 ○                   | 女性 ● 男性 ○ 答えない          |           |
| 入会日                    | 2024 年 11 ~ 月 07 ~ 日    |           |
| 家族1 氏名                 | 壱の子                     | 続柄        |
| ふりカ                    | ないちのこ -                 | 子 ~       |
| 誕生                     | 日 和暦 ~ 令和 ~ 01 年 12 ~ 月 | 30 ~ 日    |
| 性別                     | ○ 女性 • 男性 ○ 答えない        |           |
| 無効化                    |                         | 確定        |

# 会員情報詳細画面(1)会員の詳細情報を入力④

#### 家族情報2 氏名、ふりがな、続柄 誕生年月日(和暦/西暦) 性別

| १ CardFelice ⊡<br>१ CardFelice ⊡ | <sup>がイン中:owner01</sup> |       |                   |        | カー <mark>ドリ</mark> ・ | □ ×<br>−ダ−有効 |
|----------------------------------|-------------------------|-------|-------------------|--------|----------------------|--------------|
| 戻る                               | 5                       | 残存    | P 0               | 通算来店   | 回数 4                 | 1            |
| 個人情                              | 報 来                     | F.店履歴 | ポイント履歴            | ポイント集  | [計 ]                 |              |
| 家族2                              | 氏名                      | 壱の妻   |                   |        | 続柄                   | *            |
|                                  | ふりがな                    |       |                   |        | 配偶者                  | ×.           |
|                                  | 誕生日                     | 和暦~令  | 和 ~ 01            | 年 12 ~ | 月 31 ~               | B            |
|                                  | 性別                      | ●女性○  | ♡男性 ○答ネ           | ない     |                      |              |
| 家族3                              | 氏名                      | 壱の祖父  |                   |        | 続柄                   |              |
|                                  | ふりがな                    |       |                   |        | 祖父母                  | ~            |
|                                  | 誕生日                     | 和暦~今  | <del>和 ~ 01</del> | 年 12 ~ | 月 3 <mark>1 ~</mark> |              |
| 無効                               | 化                       |       |                   |        | <b>ଜ</b>             | 定            |

# 会員情報詳細画面(1)会員の詳細情報を入力⑤

家族情報3

氏名、ふりがな、続柄 誕生年月日(和暦/西暦) 性別

- 備考: その他の情報をテキスト入力 最終更新日時
- 無効化: 必要なくなった会員情報は、 会員番号を欠番にします
- 確定: 会員情報の入力内容を確定します

| 📍 CardFelice ログイン中:own | er01 — 🗆 🗙                   |
|------------------------|------------------------------|
| 🕈 会員情報詳                | 細カードリーダー有効                   |
| 戻る                     | 残存P 0 通算来店回数 41              |
| 個人情報                   | 来店履歴 ポイント履歴 ポイント集計           |
| 家族3 氏名                 | 壱の祖父 続柄                      |
| ふりがフ                   | ね 祖父母 ~                      |
| 誕生日                    | 和暦 ~ 令和 ~ 01 年 12 ~ 月 31 ~ 日 |
| 性別                     | ○ 女性 ● 男性 ○ 答えない             |
| 備考                     |                              |
|                        | *                            |
| 最終更新日時                 | 2024/12/09 9:36:19           |
| 無効化                    | 確定                           |

たま<br />
シロクリエイト

# 会員情報詳細画面(2)会員毎の来店履歴

#### 会員カードをかざして来店記録を取った履 歴を表示します。

| 🚏 CardFelice ログイン中: ov | wner01 |     |    |      |    |          |                |      | ×    |
|------------------------|--------|-----|----|------|----|----------|----------------|------|------|
| 😚 会員情報                 | 詳細     |     |    |      |    | 力        | - <u>ドリ</u> -2 | ダー有交 | 劾    |
| 戻る                     |        | 残存  | P  | 0    | 通算 | 算来店回数    | k 41           |      |      |
| 個人情報                   | 来      | 古履歴 | ポイ | ント履歴 | ポイ | ント<br>集計 |                |      | _1   |
| 来店日時                   |        | 備考  |    |      |    |          |                |      |      |
| 2026/12/25 1           | 5:03   |     |    |      |    |          |                |      |      |
| 2026/12/25 1           | 5:01   |     |    |      |    |          |                |      | 0.00 |
| 2026/12/25 1           | 4:59   |     |    |      |    |          |                |      |      |
| 2024/12/25 1           | 4:57   |     |    |      |    |          |                |      |      |
| 2024/12/25 1           | 4:56   |     |    |      |    |          |                |      |      |
| 2024/12/25 1           | 4:54   |     |    |      |    |          |                |      |      |
| 2024/12/25 1           | 4:52   |     |    |      |    |          |                |      |      |
|                        |        |     |    |      |    |          |                |      |      |
|                        |        |     |    |      |    |          |                |      |      |
| 無効化                    |        |     |    |      |    |          | 確              | Ē    |      |

28

# 会員情報詳細画面(3)会員毎のポイント履歴

#### ポイント入力とポイントの抹消(失効)の 履歴を表示します。

| 戻る         | 残        | 存P  | 0          | 通算来应   | 回数  | 41  |
|------------|----------|-----|------------|--------|-----|-----|
| 個人情報       | 来店履歴     | ポイン | 小履歴        | ポイント身  | 計   |     |
| 期間: 202    | 5年 2月 3日 | - T | $\sim$ 202 | 25年 2月 | 3日  |     |
| 日付         | 会員番号     | 項目  | 詳細         | 付与P    | 消費P | 有効  |
| 2027/01/01 | 1        | 抹消  |            | 0      | 10  |     |
| 2026/12/25 | 1        | 付与  |            | 10     | 0   | 消費家 |
| 2026/12/25 | 1        | 消費  |            | 0      | 30  |     |
| 2026/12/25 | 1        | 消費  |            | 0      | 10  |     |
| 2024/12/25 | 1        | 消費  |            | 0      | 20  |     |
| 2024/12/25 | 1        | 付与  | 50         | 50     | 0   | 消費》 |
| 2024/12/25 | 1        | 付与  | 10         | 10     | 0   | 消費》 |

# 会員情報詳細画面(4)会員毎のポイント集計

#### 会員詳細情報表示中の会員のポイント状況 を、期間毎に集計して表示します。

| 云只旧和 | 6十 77日        |      | 71-    | 1-9-9-有 |
|------|---------------|------|--------|---------|
| 戻る   | 残存P 0         | ì    | 通算来店回数 | 41      |
| 個人情報 | │ 来店履歴 │ ポイント | 履歴 7 | ポイント集計 |         |
|      |               |      |        |         |
|      | 期間 全期間        |      | ~      |         |
|      | 繰越ポイント数       | 0    | ポイント   |         |
|      | 付与ポイント総数      | 70   | ポイント   |         |
|      | 消費ポイント総数      | 60   | ポイント   |         |
|      | 失効ポイント総数      | 10   | ポイント   |         |
|      | 残存ポイント数       | 0    | ポイント   |         |
|      |               |      |        |         |

# 会員情報詳細画面(5)会員を無効にする

必要なくなった会員情報は、会員番号を欠 番にします。

それには、対象の会員情報詳細画面を開き「無効化」のボタンを押下します。

| * CardFelice ログイン中:ow | ner01<br>羊細          | - ロ ×<br>カードリーダー有効 |
|-----------------------|----------------------|--------------------|
| 戻る                    | 残存P 0                | 通算来店回数 41          |
| 個人情報                  | 来店履歴 ポイント履歴          | ポイント集計             |
| 家族3 氏名                | 壱の祖父                 | 続柄                 |
| ふりが                   | な                    | 祖父母 ~              |
| 誕生                    | 日 和暦 ~ 令和 ~ 01       | 年 12 ~ 月 31 ~ 日    |
| 性別                    | ○ 女性 ● 男性 ○ 答え       | ない                 |
| 備考                    |                      |                    |
| 最終更新日時                | 争 2024/12/09 9:36:19 | <u>×</u>           |
| 無効化                   |                      | 確定                 |

## 会員検索の手順

会員を一覧表示します。

①「検索オプション」でダイアログを開き、検索条 件を入力します。

②「検索」チェックボックスをONにして検索処理を 実行し、結果を表示します。ON状態の時は検索オプ ションの変更毎に検索が再実行されます。

③「選択」で一覧表の全選択/全解除が選べます。
 ④「処理」は選択した会員についてできる処理を選びます。
 【注意】有料版のみの機能です。

エクスポート: 会員情報のテキストファイル出力 メール送信: メールソフトを起動し宛先指定する

| * CardFelice ロクイン中:owner01 - □ ×<br>◆ 会員リスト - □ × |    |         |             |       |                 |      |        |
|---------------------------------------------------|----|---------|-------------|-------|-----------------|------|--------|
| 反る                                                |    | <br>□ 検 | (1)<br>索 検索 | オプション | (3) (4)<br>選択 夕 |      | 6      |
| 会員番号                                              | 氏名 |         | ふりがな        |       | ランク             | 来店回数 | 最新来    |
| 1                                                 | 会員 | 壱号      | かいいん        | いちごう  | 3               | 41   | 2026/1 |
| 2                                                 | 会員 | 弐号      | かいいん        | にごう   | 1               | 3    | 2024/1 |
| 3                                                 | 会員 | 参号      | かいいん        | さんごう  | 0               | 9    | 2024/1 |
| 4                                                 |    |         |             |       | 0               | 0    |        |
| 5                                                 |    |         |             |       | 0               | 0    |        |
| 6                                                 |    |         |             |       | 0               | 0    |        |
|                                                   |    |         |             |       |                 |      |        |
|                                                   |    |         |             |       |                 |      |        |
|                                                   |    |         |             |       |                 |      |        |
|                                                   |    |         |             |       |                 |      |        |
|                                                   |    |         |             |       |                 |      |        |

難シムクリエイト

会員検索オプション

チェックボックス

検索条件は「検索オプション」で決めます。 検索項目は、続柄指定・氏名ふりがな・電 話番号・年齢・入会歴・誕生月日・住所・ 性別・来店・備考があります。

各項目の先頭にチェックボックスがあり、 チェックすることで検索項目に選んだこと になります。選択した項目が全て当てはま る会員情報を検索して表示します。

| 検索オプション |                                 |    |  |  |  |  |  |  |
|---------|---------------------------------|----|--|--|--|--|--|--|
| 0       | 続柄指定 ■ 本人 □ 子 □ 配偶者 □ 祖父母 □ その他 |    |  |  |  |  |  |  |
| 0       | 氏名・ふりがな                         |    |  |  |  |  |  |  |
| 0       | 電話番号                            |    |  |  |  |  |  |  |
| 0       | 年齢 以上120 未満 □ 入会後 年             |    |  |  |  |  |  |  |
| 0       | 誕生した月 1 - 誕生した日 1 -             |    |  |  |  |  |  |  |
| 0       | 住所の一部                           |    |  |  |  |  |  |  |
| 0       | 性別 ● 女性 ○ 男性 ○ 答えない □ ランク0      |    |  |  |  |  |  |  |
| 0       | 来店0 回以上通算で来店                    |    |  |  |  |  |  |  |
| 0       | 備考の一部                           |    |  |  |  |  |  |  |
|         | 全チェック 全解除 OK キャンセル              | 33 |  |  |  |  |  |  |

たま<br />
シロクリエイト

## 会員検索オプション詳細

#### 検索項目毎に、単数または複数のパラメー タを設定できます。右図のように各項目毎 にパラメータの扱いが異なります。

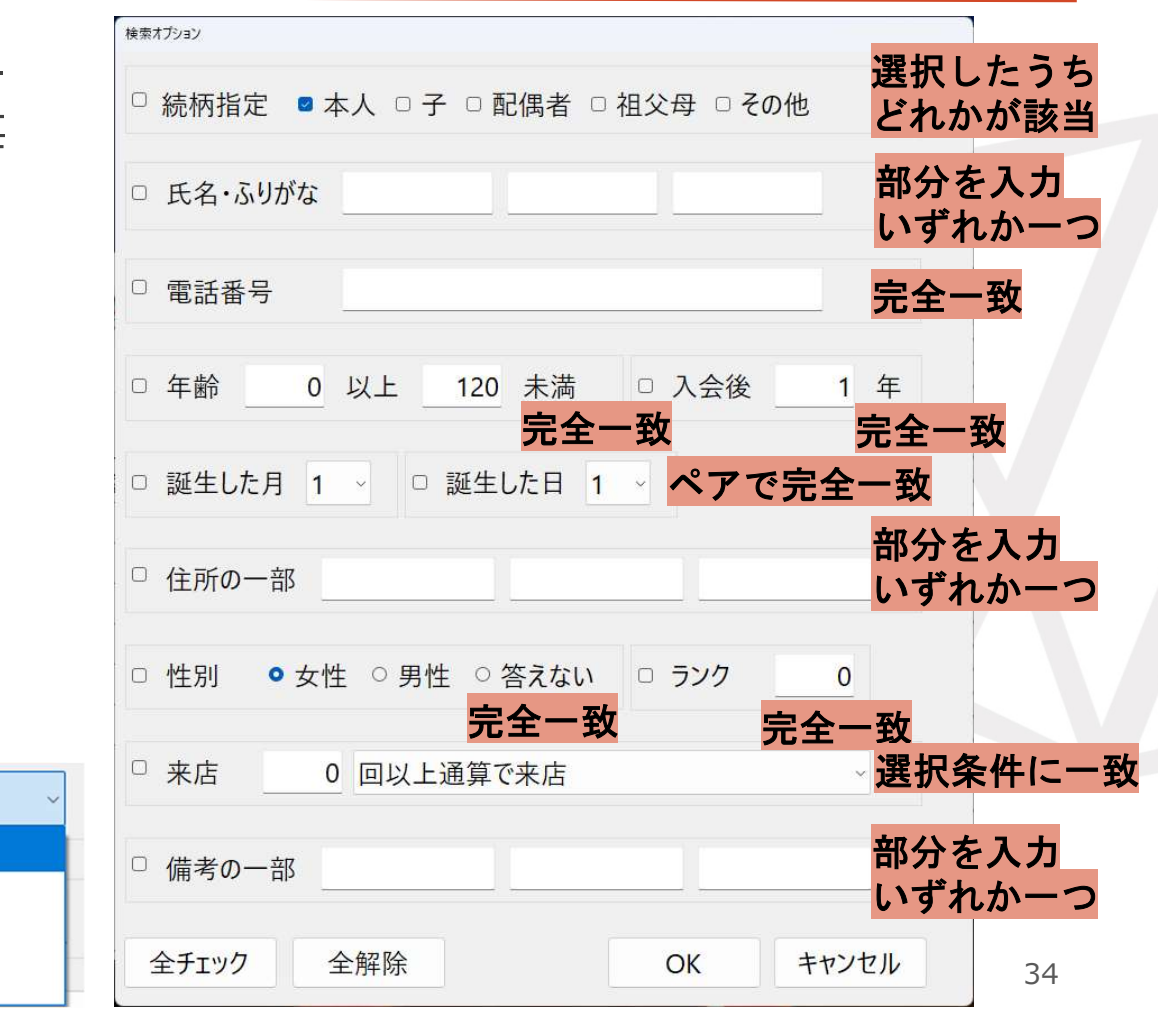

| 回以上通算で来店    |
|-------------|
| 回以上通算で来店    |
| 年(西暦)に来店歴あり |
| 年間で来店歴あり    |
| 年間で来店歴なし    |

#### 数 シムクリエイト

家族検索

家族を検索する実行例です。

会員情報詳細画面にて、家族1の氏名欄に 「壱の子」と記入します。

検索オプションでは、続柄での検索に チェックを入れ、「子」を選択します。 続いて氏名ふりがなの検索にチェックを入 れ、「壱」を記入します。「壱の子」の 「壱」にマッチする入力です。

会員一覧で「検索」をONすると、家族に 「壱」の付く子供が居る会員が一覧表示さ れます。

このような要領で検索を行います。

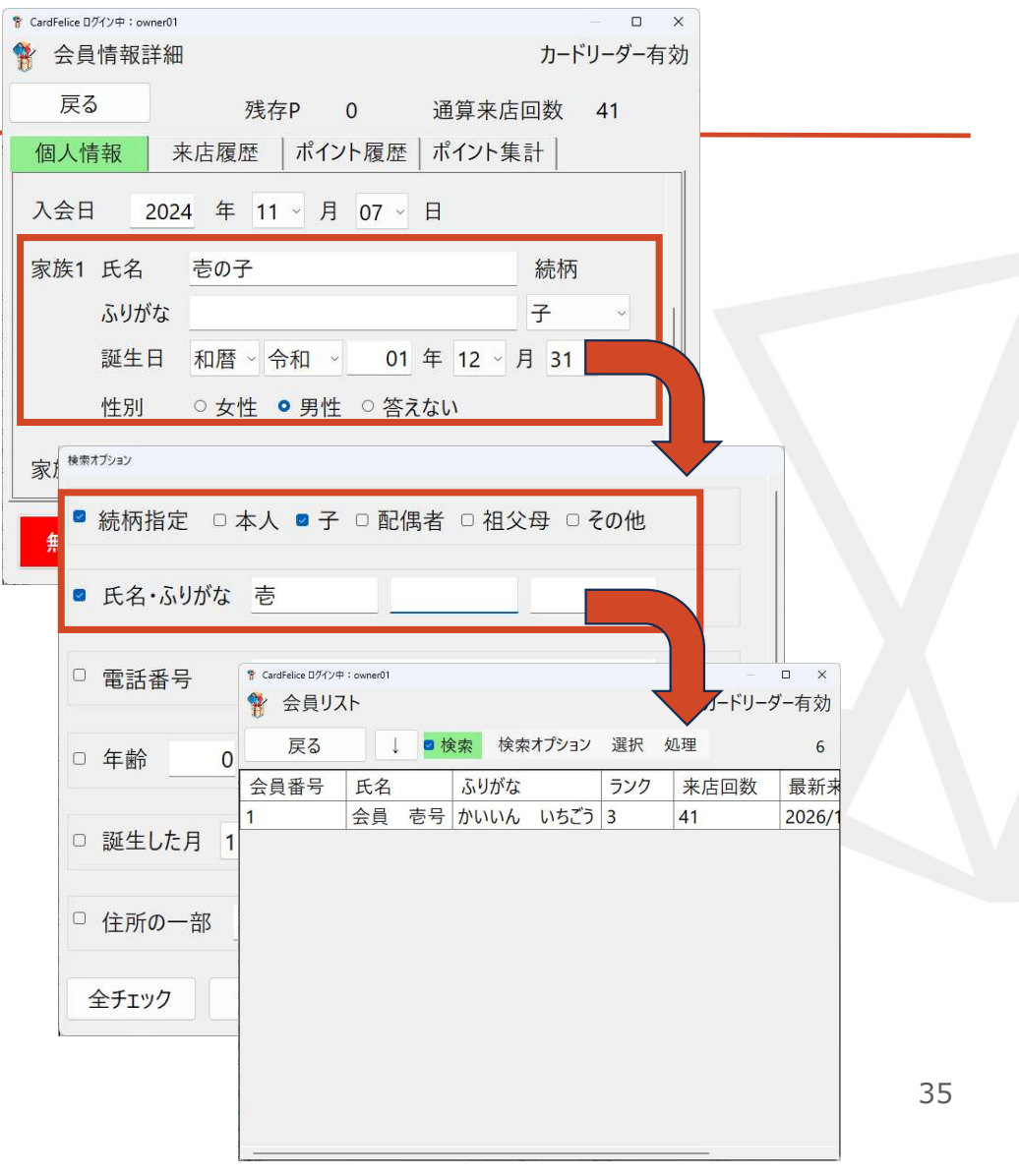

熱シムクリエイト

# 有料ライセンスに切り替える

試用版ライセンスで使用して頂いている場合、期限が来る前なら「このアプリについて」メニューからライセンス管理画面を呼び出すことができます。

ライセンス管理画面では、 弊社に送付する申請データファイルを作成 する「申請データ出力」と 弊社から送付したライセンスファイルを読 み込む「ライセンスファイル読込」の二つ のボタンがあります。

まず「申請データ出力」で申請データファ イルを作成した後、弊社にお問い合わせく ださい。

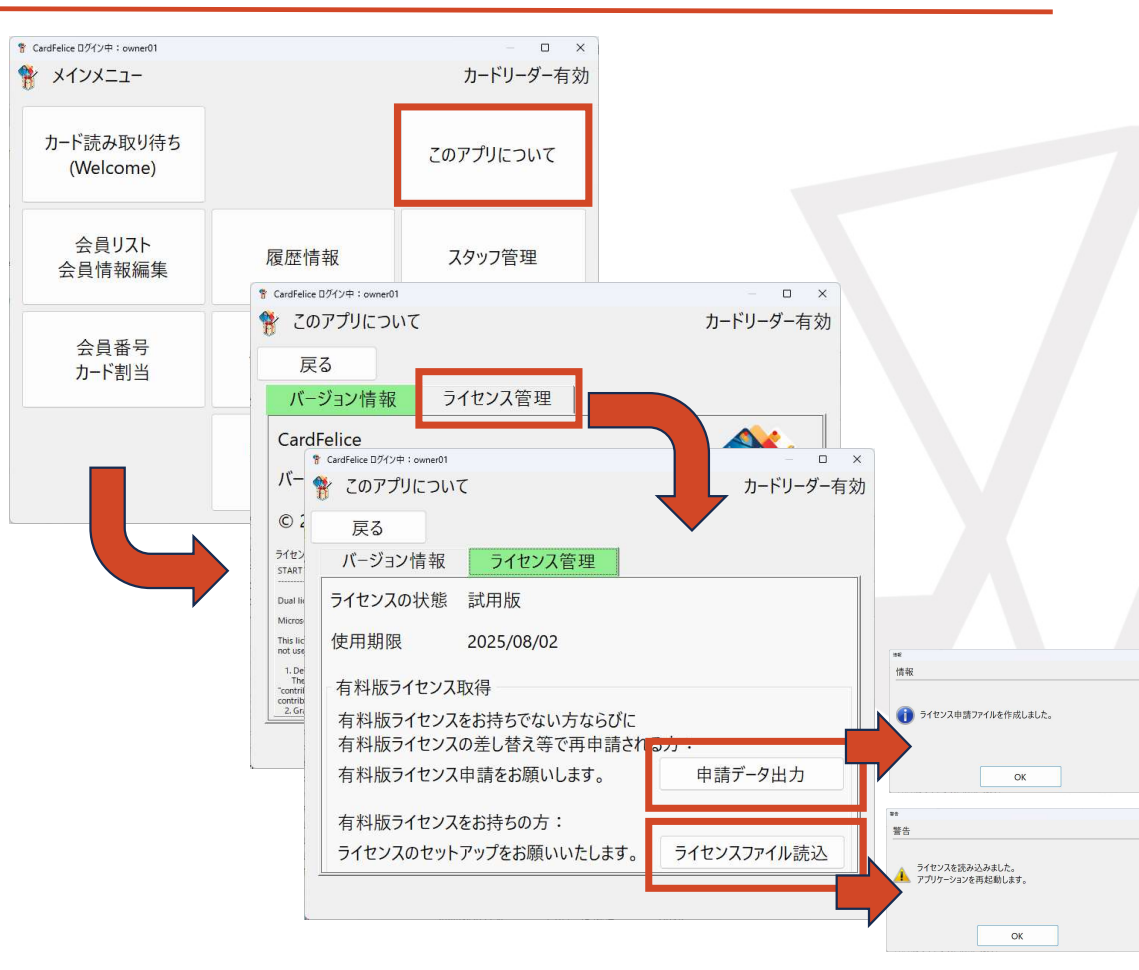

熱シムクリエイト

目次

## 1. メインメニューを出すまで

- 2. 目的別操作内容
- 3. こんな画面のときどうする
  - ・ ロック中と表示される
  - ・オーナーがログインして不在中に画面ロックした
  - カードリーダーが無効ですと表示される
  - •「有料ライセンスのお願い」画面が出る

# 「ロック中」と表示される①

画面例は「メインメニュー」画面で画面が ロックされた場合の表示です。

権限の低いスタッフもしくは外部の人間の 不正な操作から保護するのが目的です。

原則ログインしたスタッフまたはオーナー がNFCカードを読み込ませて解除してくだ さい。オーナーはスタッフログインでロッ クされていてもロック解除できます。

ロックまでの時間はオーナーがアプリケー ション設定で調節できます。

このロック機能は、Windows標準のロック・スクリーンセーバーとは別ものです。

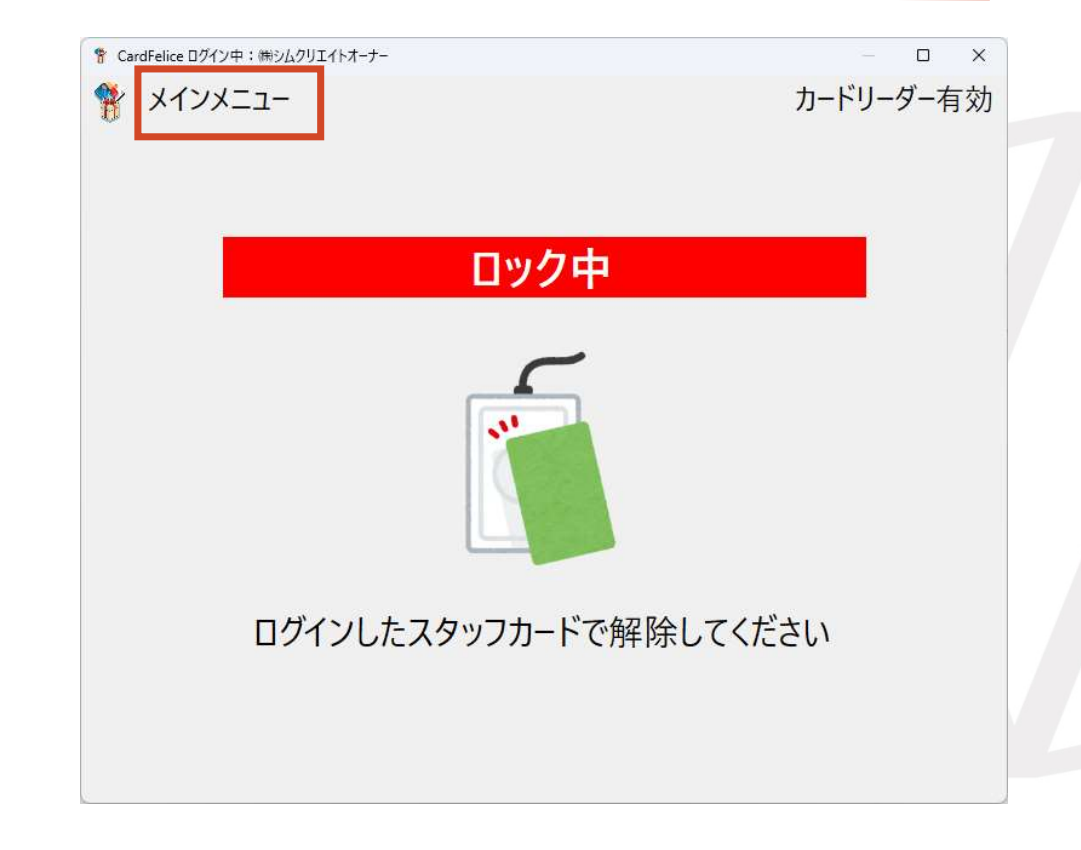

たま<br />
シロクリエイト

# 「ロック中」と表示される②

ロックの解除とは違いますが、画 面右肩の「×」ボタンを押してア プリケーションを終了させ、再度 起動させることによっても脱出で きます。

ただし、この方法ではロック対象 の画面で作業中・編集中だった内 容は失われます。

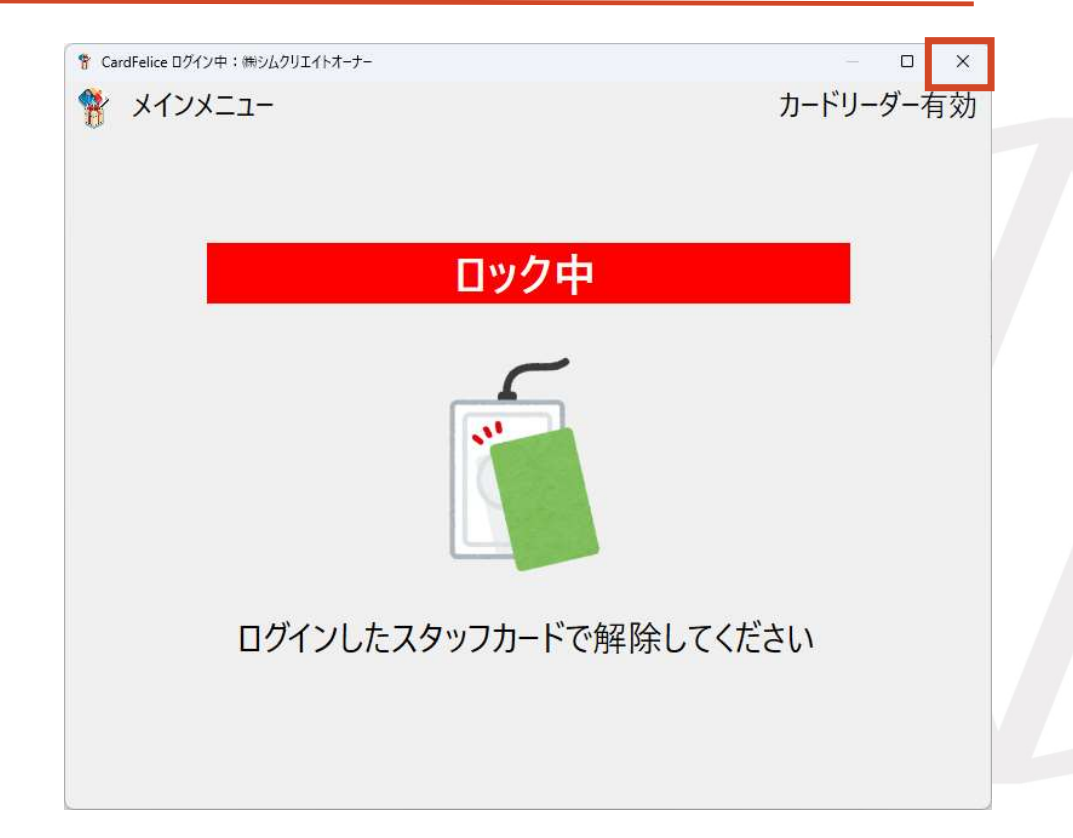

# オーナーがログインして不在中に画面ロックした

画面例は「メインメニュー」画面で画面が ロックされた場合の表示です。

オーナーがログインして不在中に画面ロッ クすると、解除できるのは他にオーナー権 限を持ったスタッフだけです。

オーナーはロックが掛かるような画面での 作業を終えてログアウトしてから席を離れ るようにしてください。

| * CardFelice ログイン中: 洲シムクリエイトオーナー ** メインメニュー | - □ ×<br>カードリーダー有効 |
|---------------------------------------------|--------------------|
| ロック中                                        |                    |
|                                             |                    |
| ログインしたスタッフカードで解除して                          | ください               |
|                                             |                    |

# カードリーダーが無効ですと表示される①

「メインメニュー」画面で「カー ドリーダーが無効です。」という 警告ダイアログがモーダル表示さ れることがあります。他の画面で も同様に表示されることがありま す。

原因の大半はカードリーダーの接 続不良を検出したためです。

「はい」を選択して、カードリー ダー選択ダイアログを表示します。

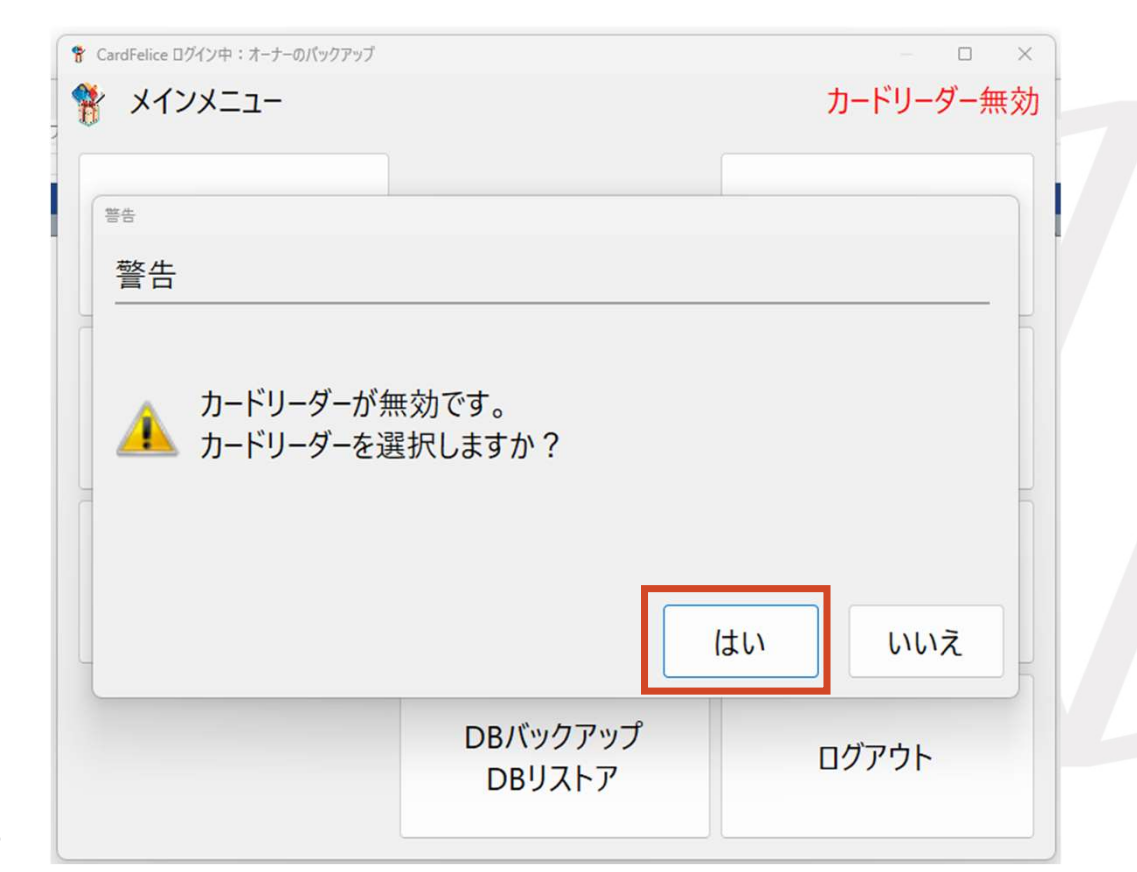

# カードリーダーが無効ですと表示される②

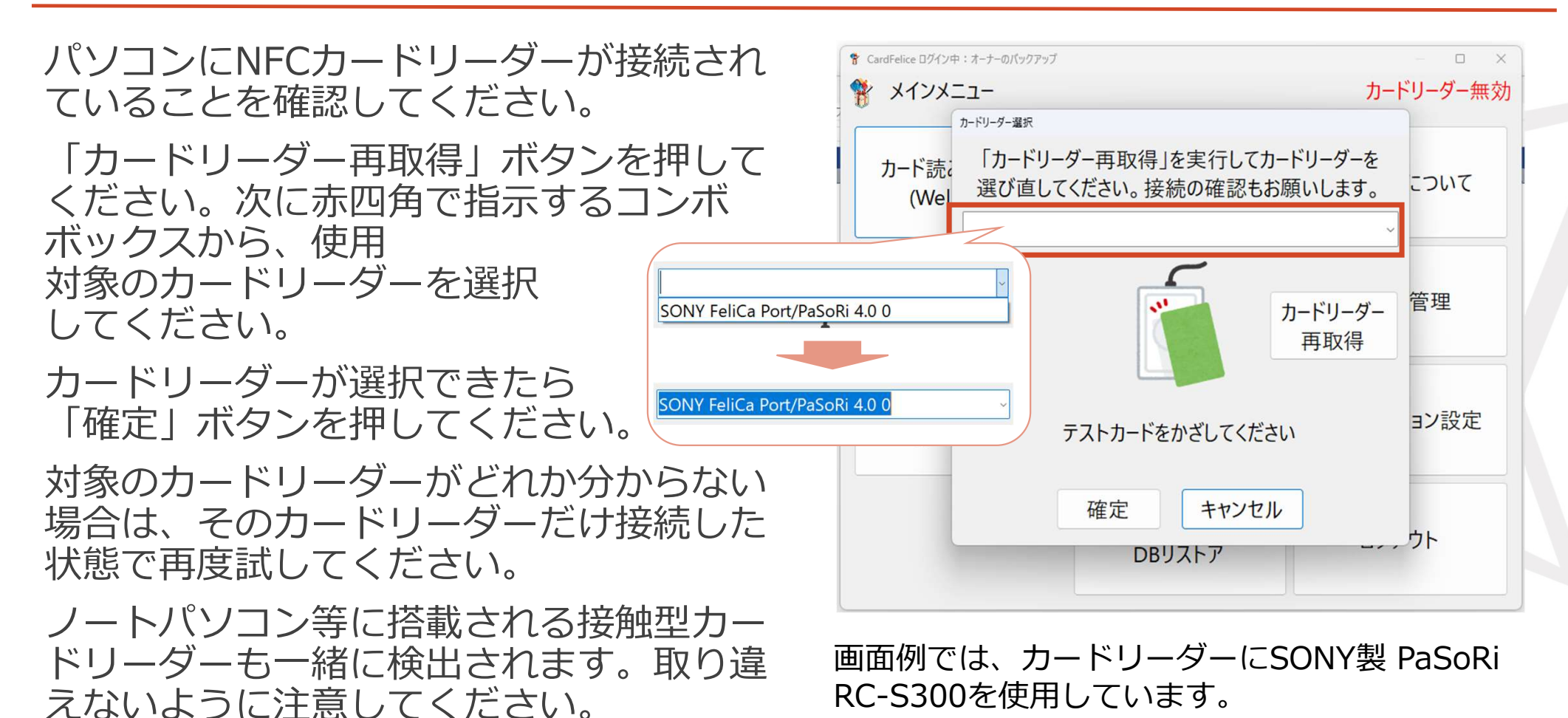

## カードリーダーが無効ですと表示される③

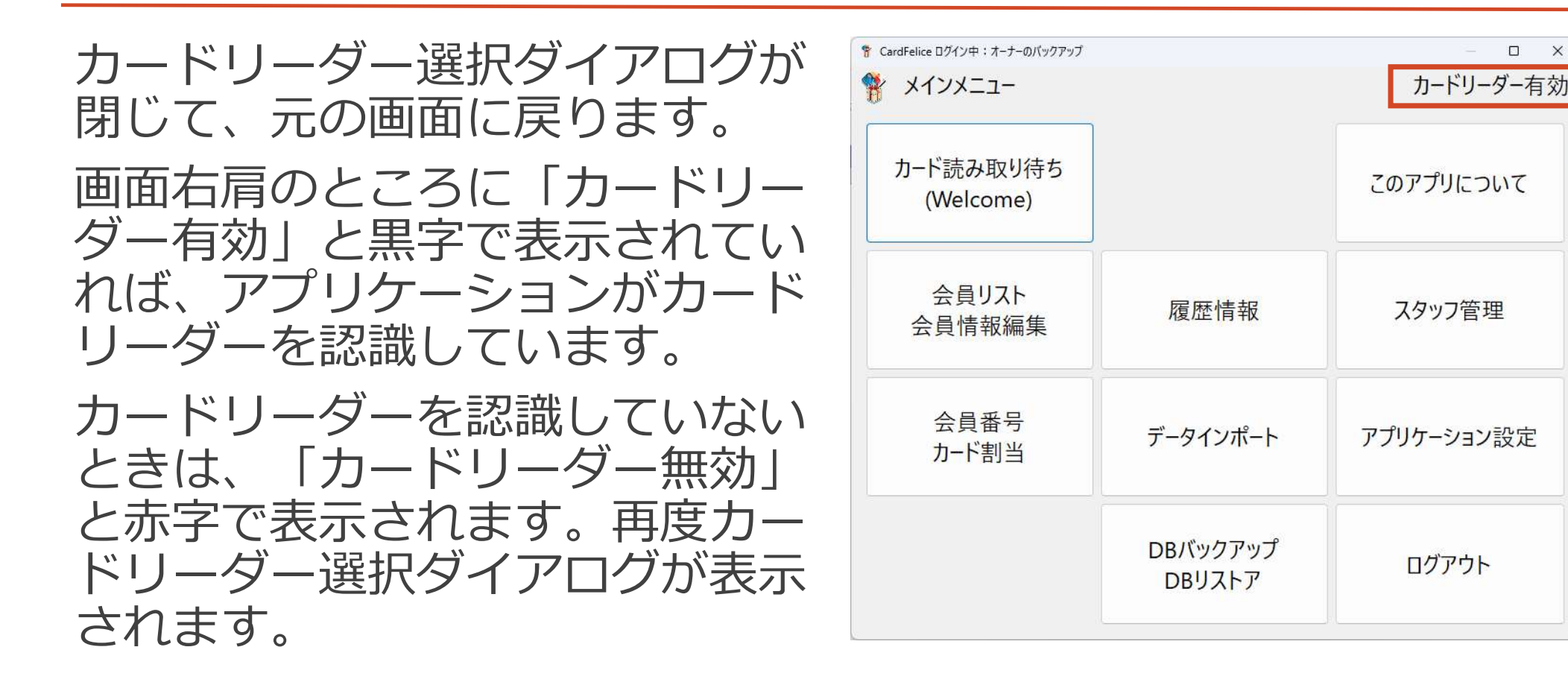

## 「有料ライセンスのお願い」画面が表示される①

有料ライセンスファイルが破損した、 または試用ライセンスの利用期限 (180日)を経過した状態です。 どちらも有料ライセンスを申請する ことで対処できます。試用版のまま ではお使い頂けません。

もし以前に取得したライセンスファ イルが残っている場合は、「ライセ ンスファイル読込」をお試し下さい。 復旧できるかもしれません。

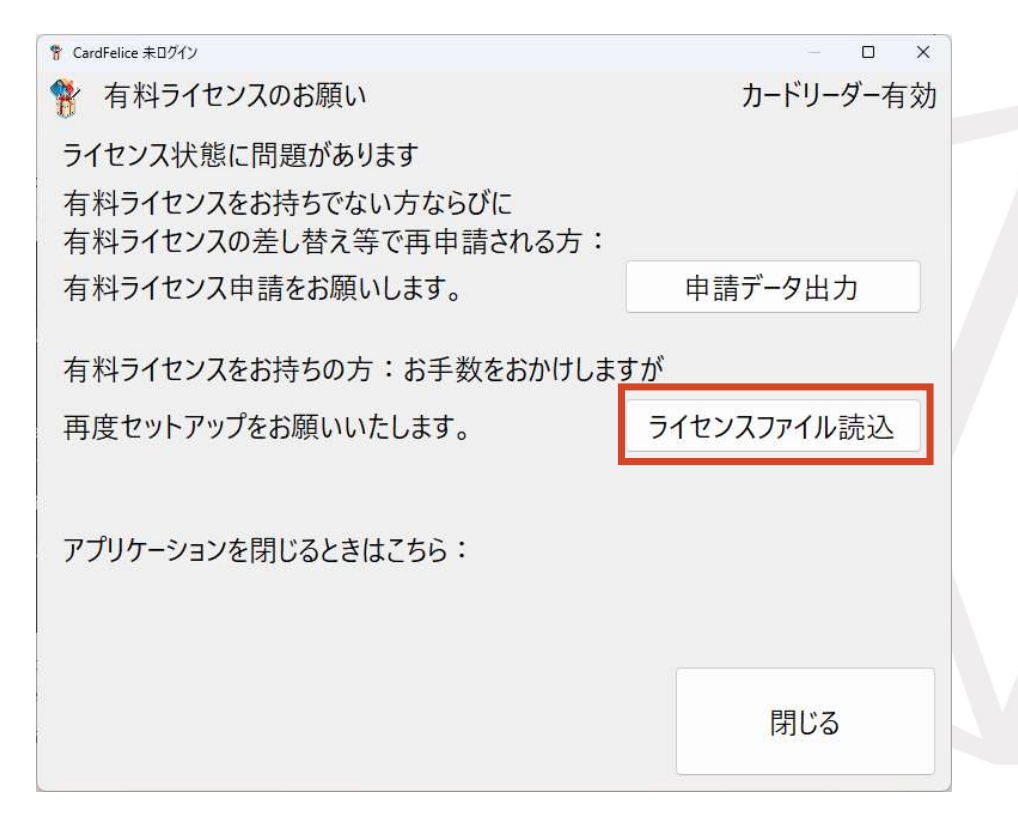

## 「有料ライセンスのお願い」画面が表示される②

有料ライセンス申請の手順: a)「申請データ出力」ボタン押下で 申請データファイルを生成 b)申請データファイルを添えて弊社 窓口に問合せ c)弊社より料金振込口座の案内 d)弊社口座にお振り込み e)有料ライセンスファイル送付 f) | 有料ライセンスのお願い」 画面 より「ライセンスファイル読込」

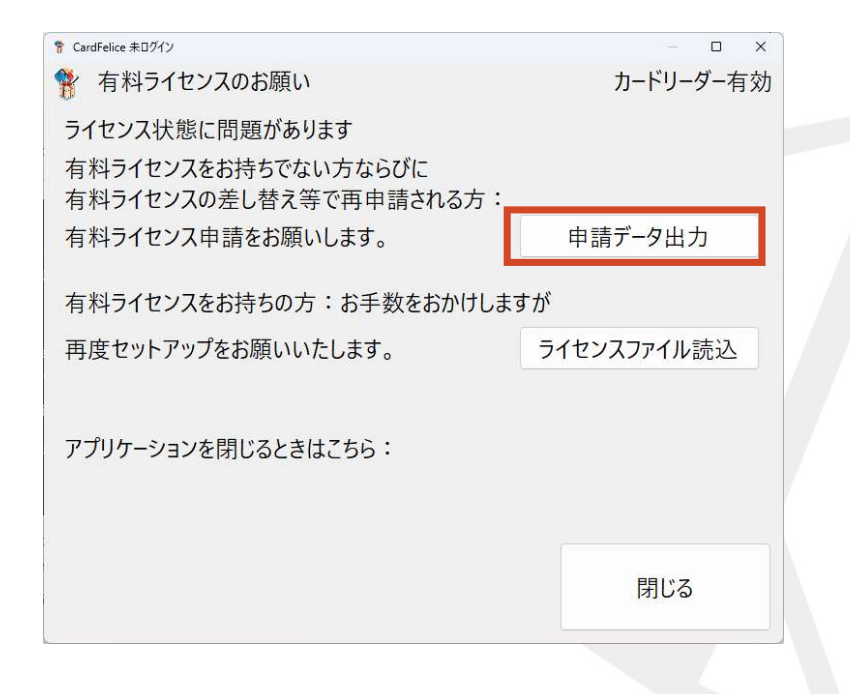

45